# State of Arkansas Office of State Procurement P-Card Overview

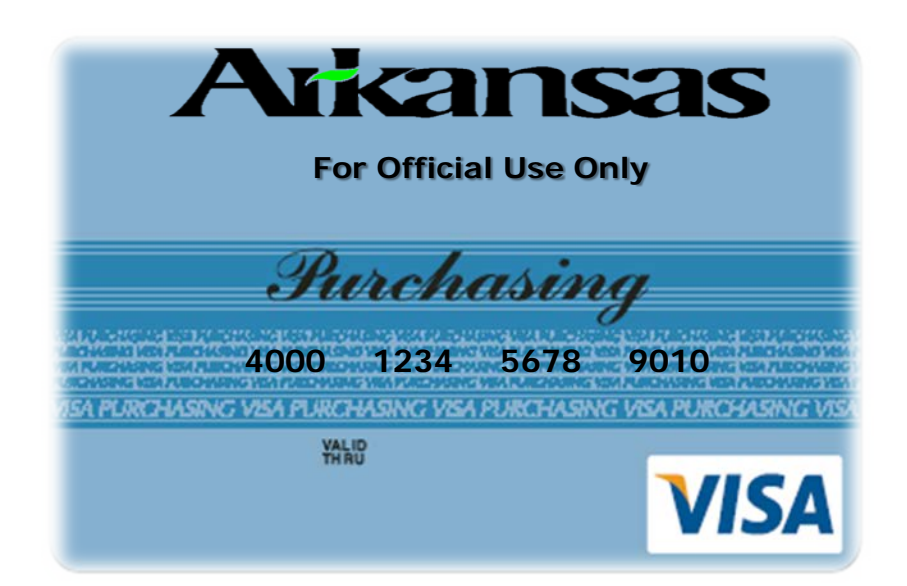

# **Class Objectives**

What are P-Cards
Benefits of P-Cards
Cardholder Responsibilities
Compliance/Review
Non-Allowed Charges
Declining Charges
What is a MCC
Sales & Use Tax
Activating Your P-Card

#### Online Demonstration

Register your P-Card How to re-allocate transactions How to run reports and monthly statements

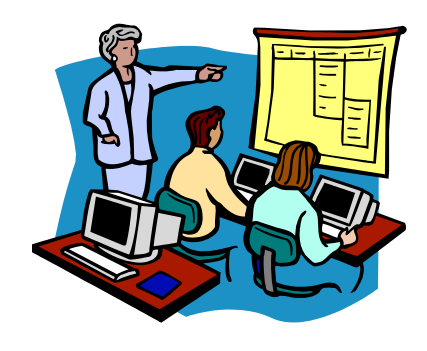

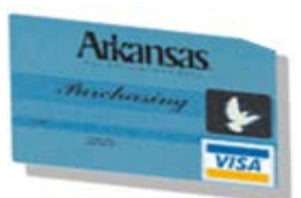

# What are P-Cards

- Visa cards provided by US Bank. These cards allow delegated employees to purchase goods, services for state entities, colleges and universities.
- Cards are issued in the employee's name and the employee is responsible for the security of the card(s) and the transactions on the card.
- All state agency employees MUST attend P-Card training before receiving a P-Card.

> The Purchasing Cards are for Official State Business Only.

# Benefits of using a P-Card

### **Time Savings**

- Receive goods faster
- Online reporting capability
- State agencies issue one payment to US Bank at the end of the monthly billing cycle.

### **Increased Vendor Selection**

- NO purchase order required
- Vendors get their money within 24-48 hours

### **Purchasing Control**

- Per month spending limit
- Per transaction spending limit
- Access to account via the internet
- Specific categories of MCC (Merchant Category Code) are blocked

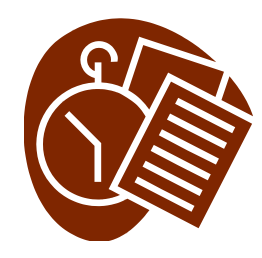

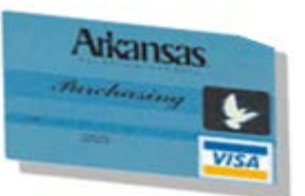

# **Cardholder Responsibilities**

- > Activate card
- Register your card on <u>https://access.usbank.com</u>
- Re-allocate charges to proper cost centers, general ledger codes and add comments on transactions weekly.
- Obtain all original receipts and submit them in accordance with the Purchasing Card Guidelines.
- Monitor your account on a regular basis for any fraudulent charges.
- Lost or stolen card the cardholder <u>MUST</u> contact US Bank immediately at 1-800-344-5696 and contact your agency liaison.

# Cardholder Responsibilities (cont.)

- Arkansas State Procurement Laws and Office of Accounting Laws that apply to the requisition to purchase order process also apply to the use of the P-Card. If there are specific rules and regulations for your state entity, you MUST also follow those.
- Any violation of Arkansas P-Card Program policies is considered an "occurrence" which may result in disciplinary action (i.e. written warning, suspend, revoke, terminate P-Card privileges, criminal charges filed).

The P-Card is a privilege granted to you by the State of Arkansas, and is <u>EXPECTED</u> that you will use it responsibly.

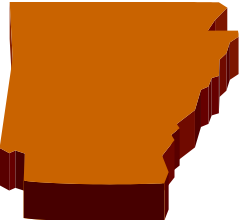

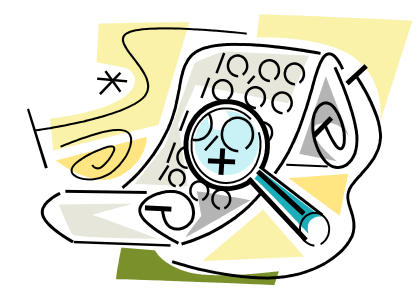

# **Compliance Review**

# The purpose of a compliance review is to examine the P-Card accounts.

### Some of the attributes that are evaluated:

- Adequacy and quality of receipts
- Current status of the cardholder
- Supporting documentation for transactions
- Transaction review and approval process

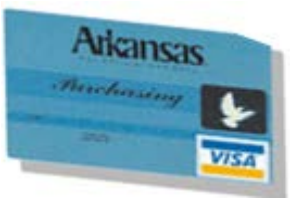

# Non-Allowed Charges on the P-Card

### **NO PERSONAL PURCHASES**

- Employee travel related charges
- Alcoholic beverages
- Vehicle rentals
- Printing Amendment 54
- > ATM cash advances
- Gift cards
- Rebates, coupons, rewards or gift points can not be received and used for <u>personal gain</u>
- Automated or recurring monthly charges are not allowed (i.e. phone, internet bills, etc)
- SPLIT PURCHASES (a single purchase is broken up into multiple transactions with the express purpose of circumventing state bid requirements)
- Any purchase without your agency approval

# Circumstances for a P-Card to Decline

- Exceeded the designated monthly limit default monthly limit is set at \$2,000 (unless the agency has requested in writing a lower or higher limit)
- Exceeded one-time transaction limit
- Blocked MCC attempt to use the card for a blocked merchant category code
- Not Activated cardholder did not call the 1-800-344-5696 number and activate the card.

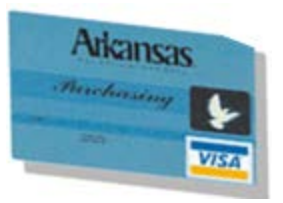

Credit Card Resources:

http://www.dfa.arkansas.gov/offices/procurement/Pages/cre ditCards.aspx

State Contracts:

http://www.dfa.arkansas.gov/offices/procurement/contracts/ Pages/default.aspx

# What is a Merchant (MCC) Code?

- A Merchant Category Code (MCC) is: a four-digit number used by the bankcard industry to classify suppliers into market segments.
- There are approximately 600 MCCs that denote various types of businesses (e.g., 5111 Office Supplies, 7299 Dog Grooming Services, 5722 Household Appliance Stores).
- The MCC is assigned by the acquiring financial institution when a supplier first begins accepting Visa payment cards.

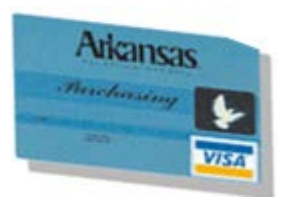

# Sales and Use Tax

- Arkansas State Government and political subdivisions are not tax exempt.
- Taxes must be collected on internet and telephone purchases.
- Use Tax must be paid to the state if sales tax is not charged at the time of the purchase.

If additional information is needed call Taxpayer Services Unit at (501) 682-7104.

# How to Activate Your P-Card

- 1. Dial 1-800-344-5696
- 2. Listen to each prompt and respond
  - a. Enter your 16-digit account number
  - b. Enter your five digit zip code (business address)
  - c. To activate your account, PRESS 1
  - d. Key in the last four digits of your social security number
  - e. Enter your business telephone number, beginning with the area code
- 3. Your account has been successfully activated.

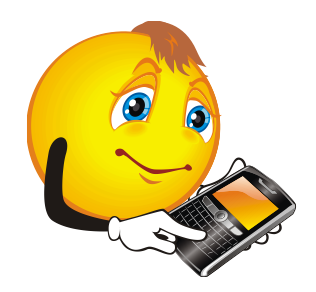

#### Note:

If you have any problems activating your account you will be transferred to a customer service representative for personal assistance.

# **US Bank Web Address**

*Type <u>https://access.usbank.com</u> directly into the address bar area and click enter* 

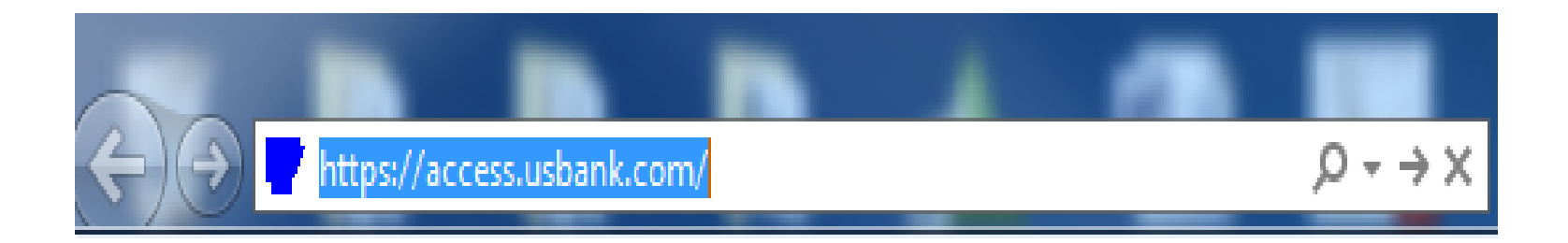

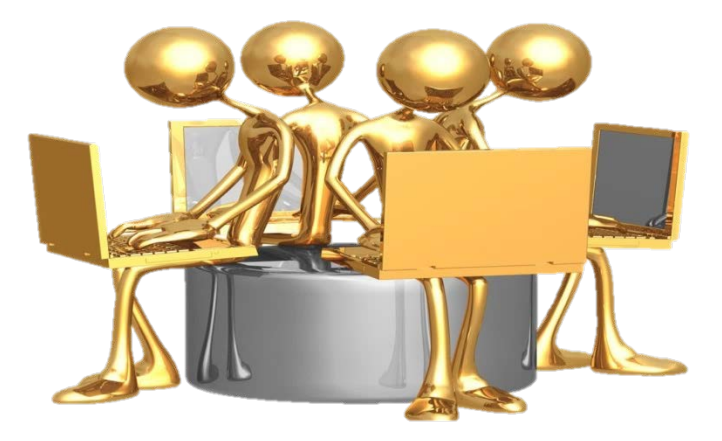

# How to Register Your P-Card Online

#### U.S. Bank Access® Online

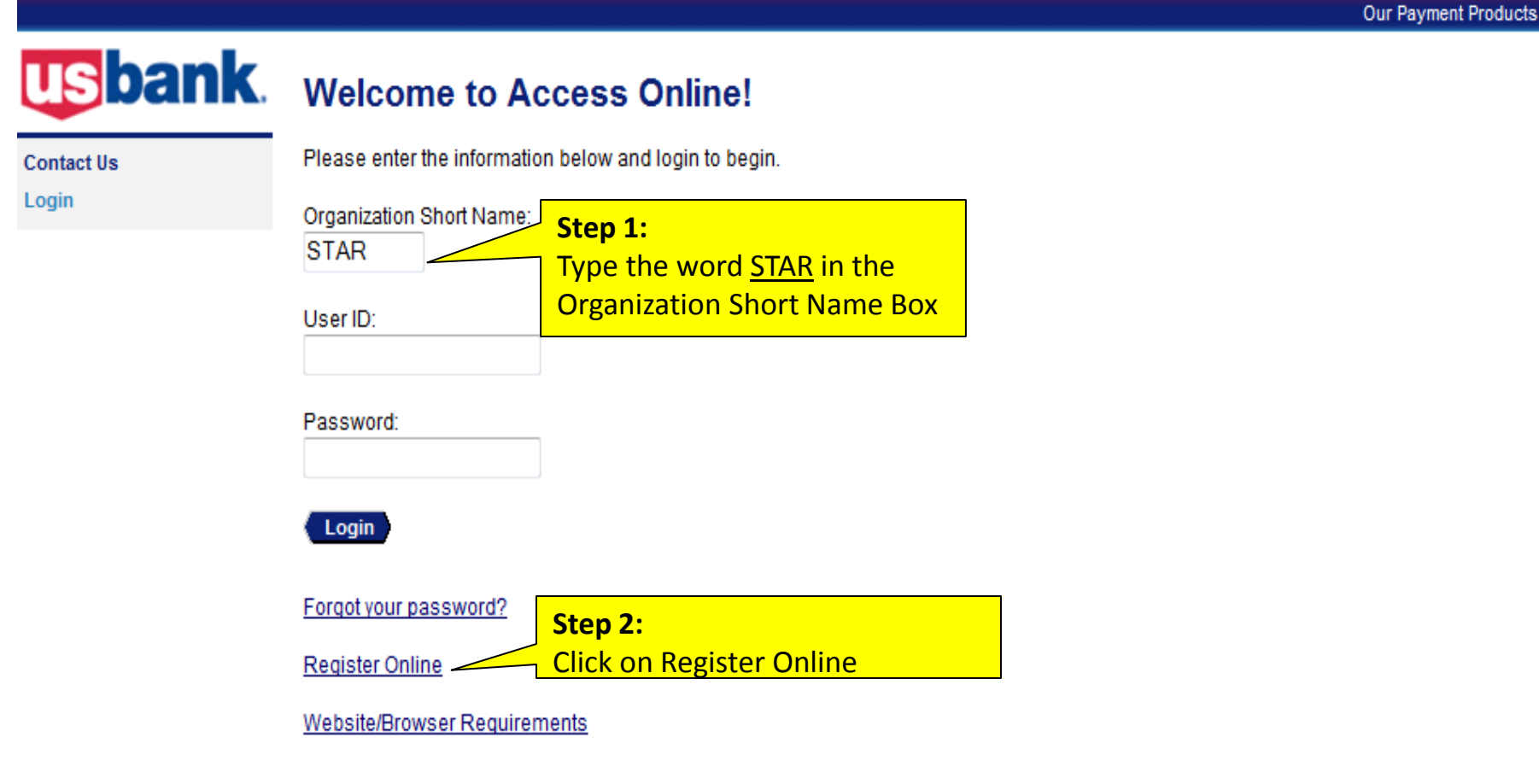

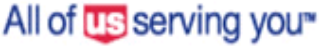

# **Registering Your P-Card Online**

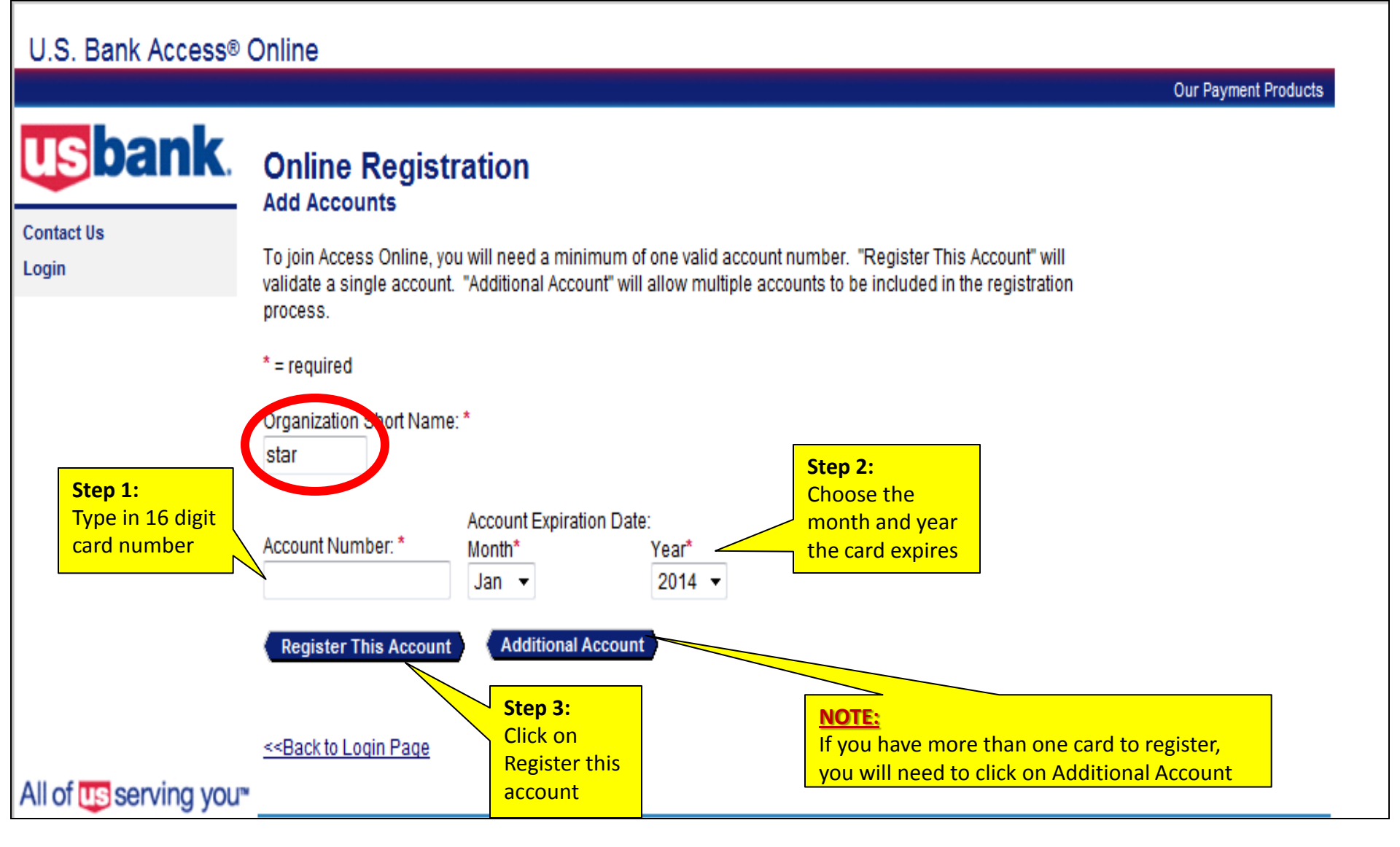

# Licensing Agreement

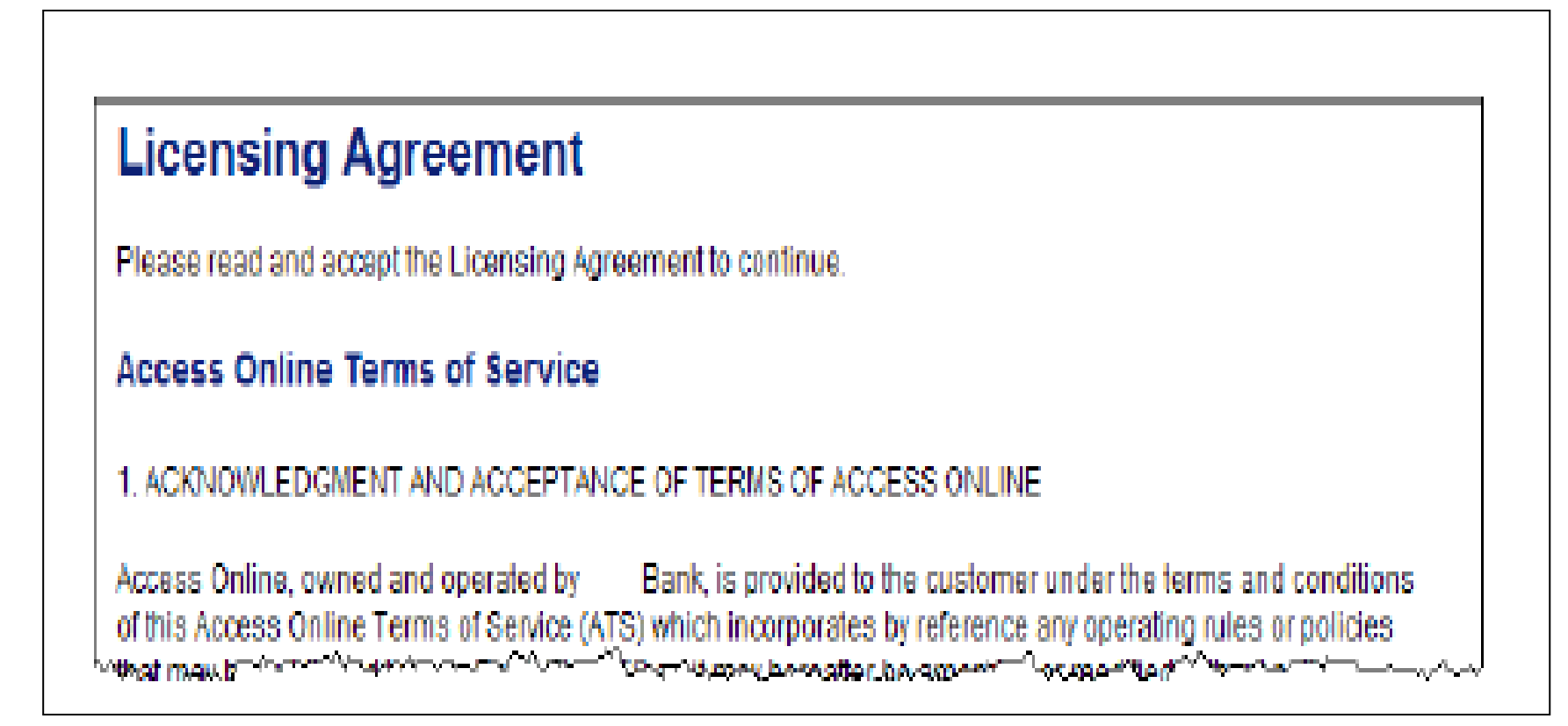

Please read and click on the <u>I Accept</u> icon button at the bottom of the page to accept the terms of the licensing agreement to continue the Online Registration process.

- 9. Type a user ID between 7 12 alphanumeric characters in the *User ID* field.
- 10. Type a password in the Password field. Tip! Your password must be 8 20 alpha/numeric characters and must contain at least one alpha and one numeric character. You cannot reuse a password for 12 months.
- 11. Confirm your new password by typing it a second time in the Re-enter New Password field.
- 12. Select a question from the Authentication Question 1 drop-down list.
- 13. Type your answer in the Authentication Response 1 field.
- 14. Repeat Steps 12 13 to specify your remaining authentication questions and answers.
- 15. Complete the contact information fields:
  - a. Type your name in the First Name, Last Name, (optional) MI (middle initial) fields.
  - b. Specify address information in the Address
     1, Address 2, City, State/Province, Zip/Postal
     Code, and Country fields.
  - c. Type contact information in the Phone Number, Fax Number, and Email Address fields, as needed.
- **16. Click the Continue button.**

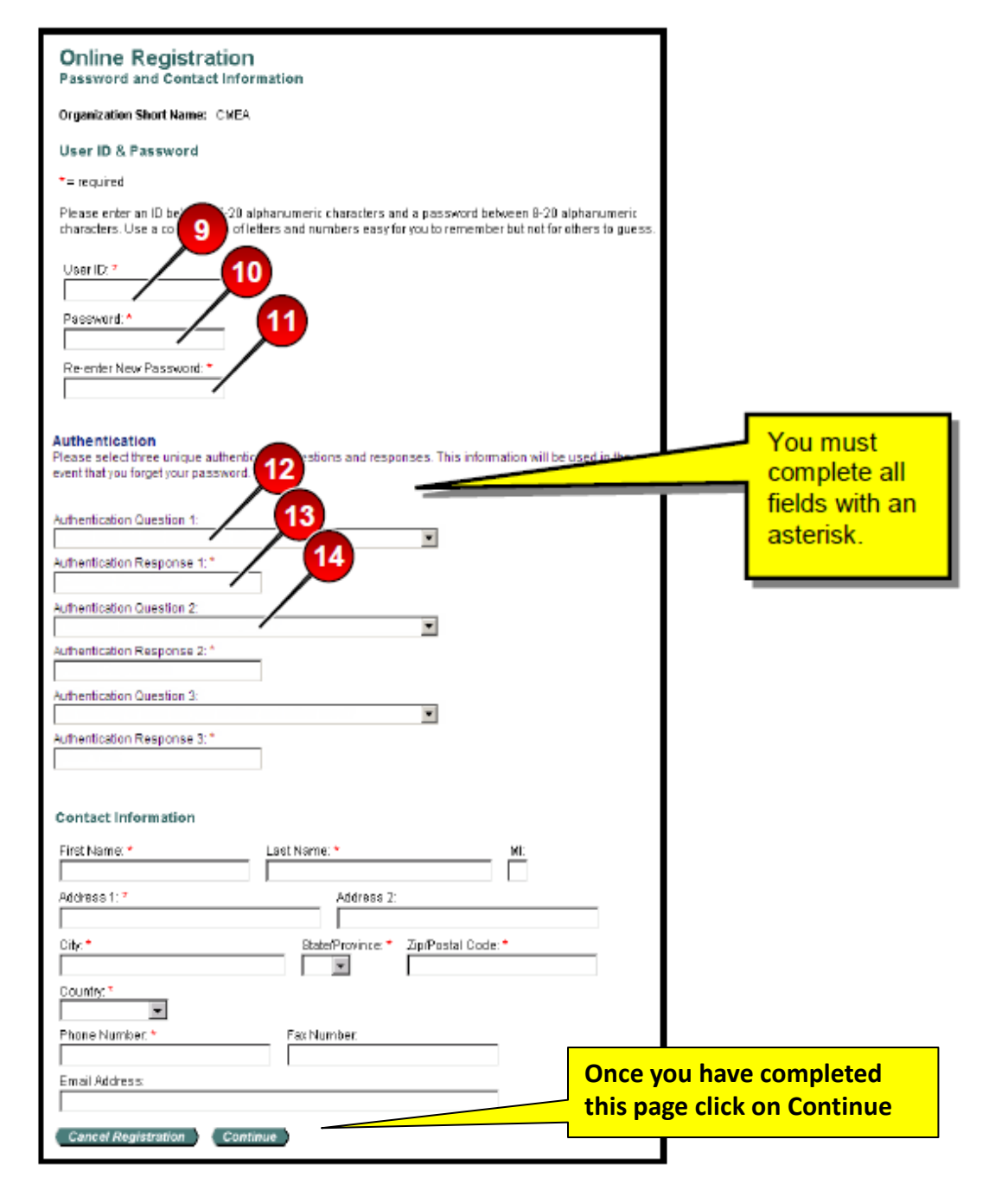

# How to Re-allocate & View P-Card Transactions

| .S. Bank Access®     | Online                    |                       |                        | State of Arkansas                                                 |
|----------------------|---------------------------|-----------------------|------------------------|-------------------------------------------------------------------|
|                      |                           |                       |                        | Our Payment Products Logout                                       |
| <b>sbank</b>         | Welcome to                | Access Online         |                        |                                                                   |
| ansaction Management | Your last login was 01/02 | 2/2014                |                        | Language Selection:<br>American English 🔻                         |
| count Information    | Message Center            |                       |                        |                                                                   |
| Personal Information | Message(s) from Acce      | ess Online            |                        |                                                                   |
| me                   | Purchasing                |                       |                        | Owiek Links                                                       |
| ontact Us            | Furchasing                |                       |                        | QUICK LINKS                                                       |
| raining              | Acct#/Name:               |                       |                        | Manage Home Page Settings                                         |
| -                    | Account ID:               |                       |                        | Manage Contact Information                                        |
| / L                  |                           |                       |                        | Manage Email Notifications                                        |
| Click on             | Statement Balance:        | \$1,930.78            | View Current Statement | Run Transaction Detail Report                                     |
| Transaction          | Billing Cycle Close Da    | te: 12/16/2013        |                        | <u>View All Statements</u><br><u>View Last Cycle Transactions</u> |
| ivianagement         | Current Balance: 1        | \$809.61              |                        | View Open Transactions                                            |
|                      | Credit Limit: 🕕           | \$2,000.00            |                        |                                                                   |
|                      | Available Credit: 🕕       | \$1,190.39            |                        |                                                                   |
|                      | Last 10 Transaction       | s Posted              |                        |                                                                   |
|                      | Posting Date Me           | erchant               | Amount                 |                                                                   |
|                      | 01/07 CC                  | DLEMAN'S OFFICE PRODU | \$41.24                |                                                                   |
|                      | 12/19 US                  | PS 04566105728430106  | \$9.09                 |                                                                   |
|                      | 12/19 BA                  | TTERY OUTFITTERS LIT  | \$174.28               |                                                                   |
|                      | 12/18 GL                  | OCK PROFESSIONAL INC  | \$195.00               |                                                                   |
|                      | 12/18 GL                  | OCK PROFESSIONAL INC  | \$195.00               |                                                                   |
|                      | 12/18 GL                  | OCK PROFESSIONAL INC  | \$195.00               |                                                                   |
|                      | 12/11 GL                  | OCK PROFESSIONAL INC  | \$195.00               |                                                                   |
|                      | 12/11 GL                  | OCK PROFESSIONAL INC  | \$195.00               |                                                                   |
|                      | 12/11 GL                  | OCK PROFESSIONAL INC  | \$195.00               |                                                                   |
|                      | 12/11 GL                  | OCK PROFESSIONAL INC  | \$195.00               |                                                                   |

# How to Re-allocate & View P-Card Transactions (cont.)

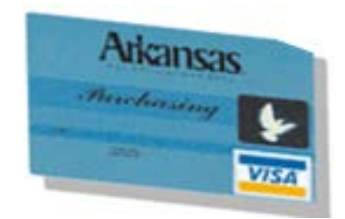

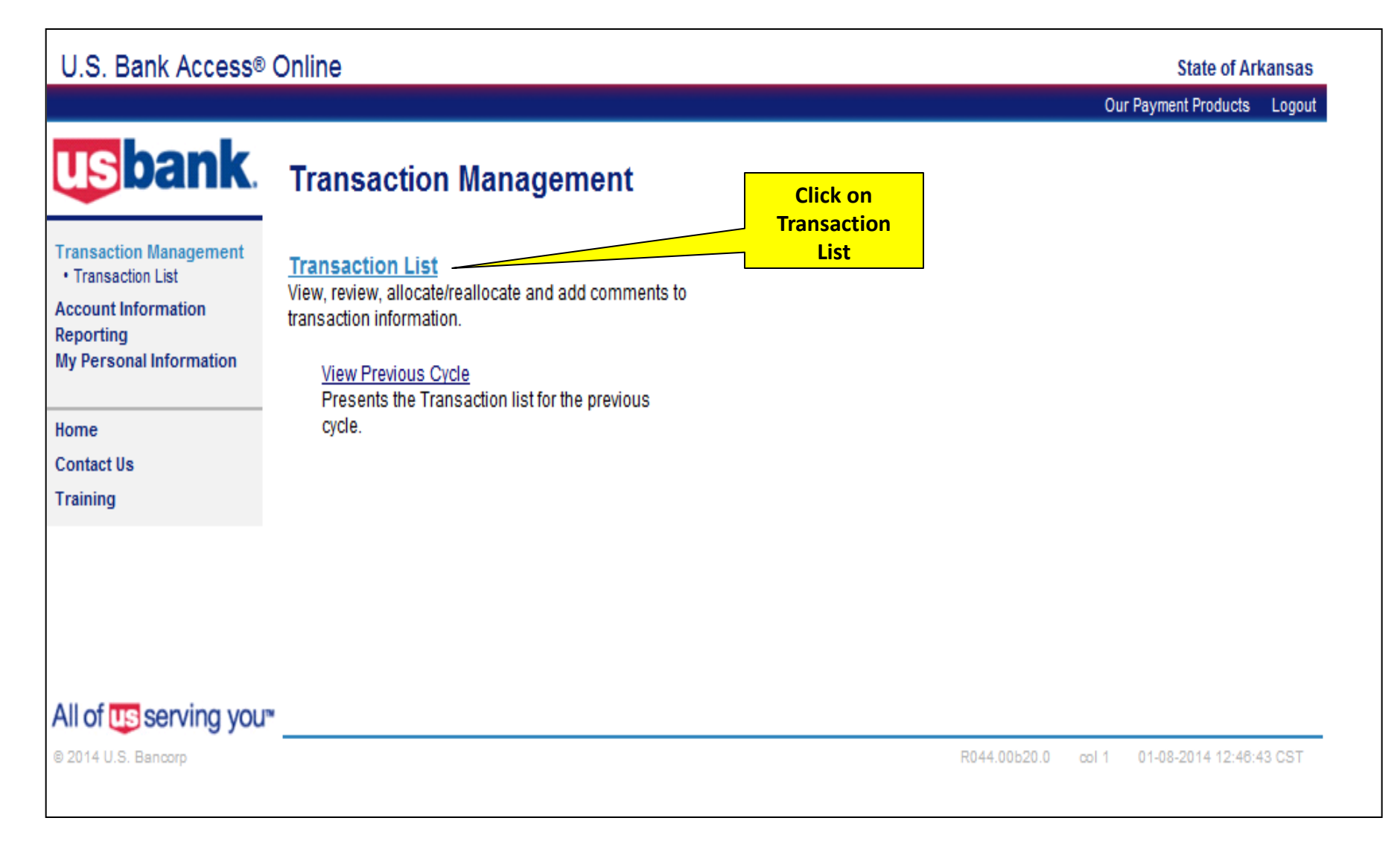

# How to Re-allocate & View P-Card Transactions (cont.)

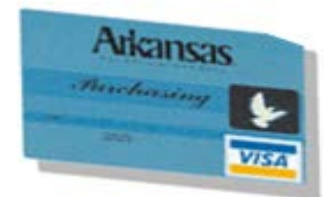

| Tran<br>Card A                                                   | sactio                                                                     | on M<br><sub>Summa</sub>    | anage<br>ary with             | ement<br>Transaction List                 |                                      |               |               |                                         |                      |                        |
|------------------------------------------------------------------|----------------------------------------------------------------------------|-----------------------------|-------------------------------|-------------------------------------------|--------------------------------------|---------------|---------------|-----------------------------------------|----------------------|------------------------|
| Produc:<br>Card Ac<br>Card Ac<br><u>Managin</u><br>[-] <b>Ca</b> | t: Purchasin<br>ccount Num<br>ccount ID:<br><u>q Acct List</u><br>rd Accol | unt Su                      | cct List »<br>mmary           | Trans Li: previous<br>Click on the down a | ect a<br>s cycle<br>ne drop<br>rrow. |               | Switch Acco   | ucts<br>unts                            |                      |                        |
| Account<br>Account                                               | Number:<br>Name:                                                           | 5                           |                               |                                           |                                      |               |               |                                         |                      |                        |
| Billing C                                                        | ycle Close                                                                 | e Date:                     | Open                          | Search Print Acco                         | ount Activity                        |               | Open Cy       | <mark>cle</mark>                        |                      |                        |
| Total Tra<br>Realloca                                            | ansactions<br>ated Trans                                                   | :<br>actions:<br>nsaction   | ne:                           | \$809.61<br>\$0.00<br>0.0%                | 6<br>0<br>0.0%                       |               | means t       | :he<br>vcle.                            |                      |                        |
| Open.                                                            | Account                                                                    | noaction                    | 13.                           | 0.070                                     | 0.078                                |               |               |                                         |                      | To re-allocate the     |
| [+] Se                                                           | arch Cri                                                                   | teria                       |                               |                                           |                                      | Return        | to top        |                                         |                      | transactions           |
| [-] <b>Tra</b>                                                   | ansactio                                                                   | n List                      |                               |                                           |                                      | Return        | to top        |                                         |                      | Click on               |
| Records 1                                                        | - 6 of 6                                                                   |                             |                               |                                           |                                      |               |               |                                         |                      | an underlined area     |
| Check All                                                        | Shown U                                                                    | ncheck A                    | II Shown                      |                                           |                                      |               |               |                                         |                      |                        |
| Select                                                           | Status                                                                     | <u>Trans</u><br><u>Date</u> | <u>Posting</u><br><u>Date</u> | <u>Merchant</u>                           | City/State                           | <u>Amount</u> | <u>Detail</u> | Purchase ID                             | <u>w</u> <u>Comm</u> | ents Accounting Code   |
|                                                                  |                                                                            | <u>01/06</u>                | 01/07                         | COLEMAN'S OFFICE PRODU                    | 5013298314, AR                       | \$41.24       | (1)           | 000000000000000000000000000000000000000 |                      | j 5020007000  ¢        |
|                                                                  |                                                                            | <u>12/18</u>                | 12/19                         | USPS 04566105728430106                    | MAYFLOWER, AR                        | \$9.09        | (1)           | 000000000000000000000000000000000000000 |                      | 5 <u>150200070001</u>  |
|                                                                  |                                                                            | <u>12/17</u>                | 12/19                         | BATTERY OUTFITTERS LIT                    | NORTH LITTLE, AR                     | \$174.28      |               |                                         |                      | 5 <u> 5020007000  </u> |
|                                                                  |                                                                            | <u>12/17</u>                | 12/18                         | GLOCK PROFESSIONAL INC                    | 770-319-4794, GA                     | \$195.00      | (1)           | 33180005                                |                      | <u>5 5020007000  0</u> |
|                                                                  |                                                                            | <u>12/17</u>                | 12/18                         | GLOCK PROFESSIONAL INC                    | 770-319-4794, GA                     | \$195.00      | (1)           | 33180004                                |                      | 5 <u> 5020007000  </u> |
|                                                                  |                                                                            | 12/17                       | 12/18                         | GLOCK PROFESSIONAL INC                    | 770-319-4794, GA                     | \$195.00      |               | 33180003                                |                      | 5 5020007000  0        |

Reviewed Disputed A Reallocated I , Trans Detail Level

Check All Shown Uncheck All Shown

Records 1 - 6 of 6

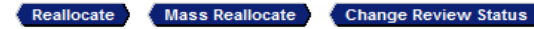

## First Tab is The Summary Tab

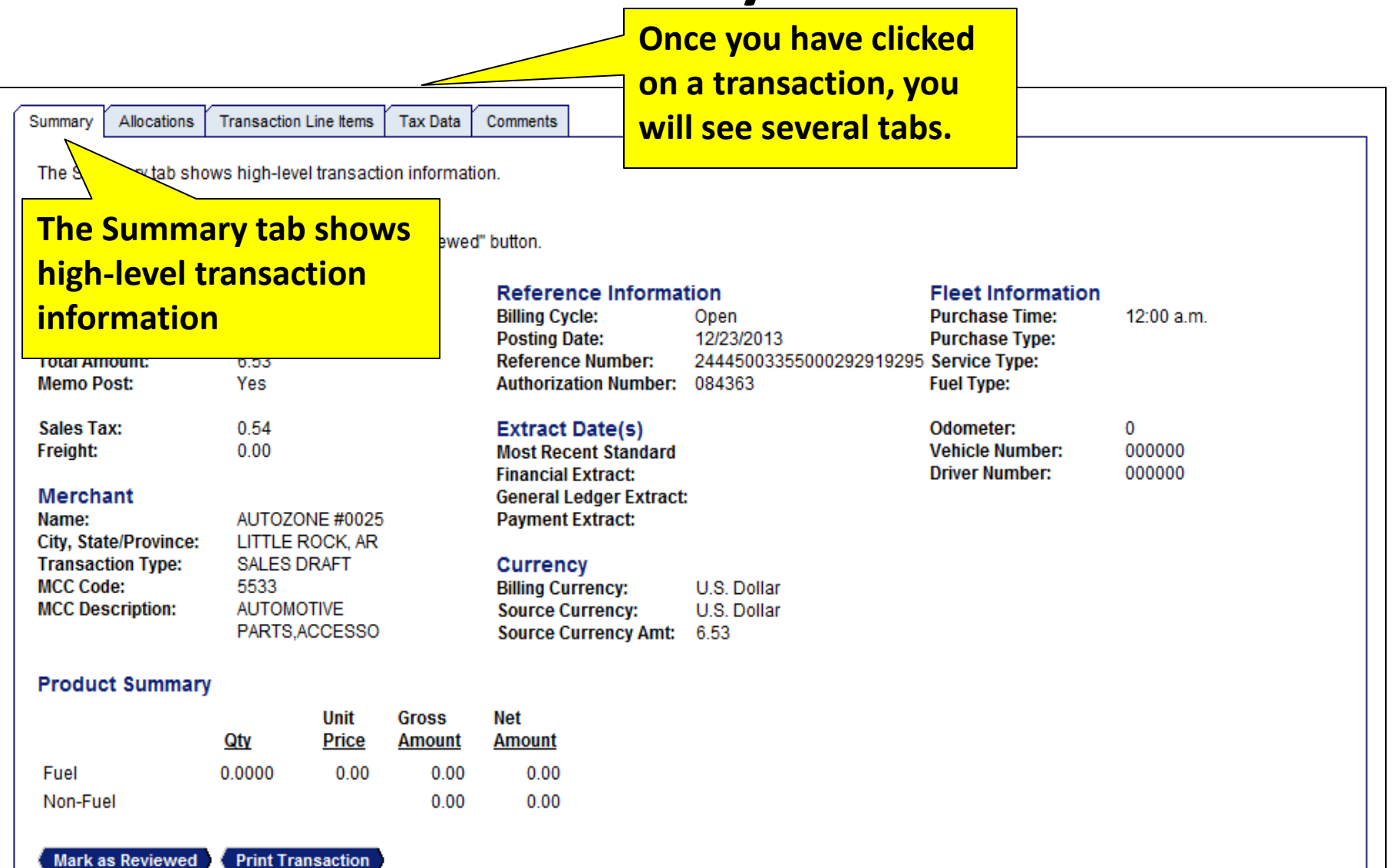

## **Allocations Tab**

| Transaction Managemen |            |               |
|-----------------------|------------|---------------|
|                       | Irancaotio | an Manadomont |
|                       |            | лі маначешені |
|                       |            | on management |

Transaction Detail

| Card Account Number:<br>Card Account ID:                                                                       |                                         |                 |
|----------------------------------------------------------------------------------------------------|-----------------------------------------|-----------------|
| Trans List                                                                                                    |                                         |                 |
|                                                                                                    |                                         |                 |
| Transaction Summary                                                                                            |                                         |                 |
| Status Trans Date Posting Date Merchant City, State/Province Amount Detail                                     | Purchase ID                             |                 |
| 01/06 01/07 COLEMAN'S OFFICE PRODU 5013298314, AR 41.24 🕕                                                      | 000000000000000000000000000000000000000 |                 |
| (Disputed (II), (III) Trans Detail Level (Ar Reallocated                                                       | The Allocations Tab is y                | where the       |
| Summary Allocations User Line Items Tay Det                                                                    |                                         |                 |
| The Allegations to provide the chilit to collegate a transaction hyphometry the operation information to       | default general ledger                  | number          |
| allocate an amount to a different cost center. The reallocation can be to one or to multiple accounting codes. |                                         |                 |
| You can allocate amounts by dollar amount or percentage. Total allocation amounts must equal 100% of the       | <b>5020007000 <u>IVIUSI</u> be c</b> i  | nanged on       |
| After adding, modifying or deleting allocations, click the "Save Allocations" button to save changes.          | every transactic                        | n.              |
| Allocation Source: Default Acct Code Last C                                                                    |                                         | ····            |
| Remove Amount Percent Accounting Code - Segment Name (Length)                                                  |                                         | Favorite        |
| S 41.24 OR 100.00 % 140075                                                                                     | 5020007000 140075_3EAZ                  | Add as Favorite |
|                                                                                                    |                                         |                 |
| Remove                                                                                                    |                                         |                 |
|                                                                                                    |                                         |                 |

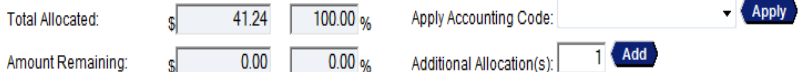

Note: Rows marked for deletion are subtracted from Total Allocated and Amount Remaining values.

Save Allocations

<< Back to Transaction List</p>

J۳

## **User Line Items Tab**

| Purchase ID         Accounting Code           000000000000000000000000000000000000                                                                                                    |
|----------------------------------------------------------------------------------------------------|
| 00000000000000000000000000000000000000                                                                                                    |
| he                                                                                                    |
| he                                                                                                    |
| he                                                                                                    |
|                                                                                                    |
|                                                                                                    |
| ne items to add: 1 Add<br>Unit Line Item % of Trans Item Commodity<br>Cost Total Amount Code<br>0.00 0.00 0.00 %<br>Tax: 0.00 0.00 %<br>Freight: 0.00 0.00 %<br>Freight: 0.00 0.00 %<br>Amount Remaining: 41.24 100.00 %<br>Total Transaction Tax: 0.00 0.00 % |
|                                                                                                    |

# Tax Data Tab

| atus Trans Date Posting Date M                                    | lerchant                    | City, State/Province | Amount      | Detail 🕒   | Purchase ID                             | Accounting Code |  |
|-------------------------------------------------------------------|-----------------------------|----------------------|-------------|------------|-----------------------------------------|-----------------|--|
| 01/06 01/07 C                                                     | OLEMAN'S OFFICE PRODU       | 5013298314, AR       | 41.24       | (11)       | 000000000000000000000000000000000000000 | 0               |  |
| Disputed 🕕 💷 Trans Detail Level 👁                                 | Reallocated                 |                      |             |            |                                         |                 |  |
| ummary Allocations User Line Items                                | Tax Data Comments           |                      |             |            |                                         |                 |  |
| he Tax Data tab displays the tax data pplication.                 | on saction. This tab car    | be used as a source  | of data for | your tax   |                                         |                 |  |
|                                                                   |                             |                      |             |            |                                         |                 |  |
| Shipping fr Inis Sp                                               | ecific tab co               | ntains an            | iy j        |            |                                         |                 |  |
| Ship from Pos tax info                                            | rmation (e.                 | g., shippir          | าg          | & SCHOOL I | ROD                                     |                 |  |
| informa                                                           | ation usage                 | codes) th            | าค          |            |                                         |                 |  |
|                                                                   |                             |                      |             |            |                                         |                 |  |
| Ship to State:                                                    | nerchant sei                | nt in.               |             |            |                                         |                 |  |
| Ship to Postal <del>Code. 722031372</del><br>Ship to Source: visa | Source.                     |                      |             |            |                                         |                 |  |
| Freight                                                           | Тах                         |                      |             |            |                                         |                 |  |
| Freight Implied: No<br>Amount Reported:                           | Tax Implied:<br>Amount Rend | Yes                  |             |            |                                         |                 |  |
| Source:                                                           | Source:                     | visa                 |             |            |                                         |                 |  |
| Destination                                                       | Usage                       |                      |             |            |                                         |                 |  |
| Destination Code:                                                 | Usage Code                  |                      |             |            |                                         |                 |  |

<< Back to Transaction List</p>

# **Comment Tab**

| Transaction Summary                                                                                              |                                 |                 |                                         |                 |   |
|----------------------------------------------------------------------------------------------------|---------------------------------|-----------------|-----------------------------------------|-----------------|---|
| Status Trans Date Posting Date Merchant                                                                          | City, State/Province A          | Amount Detail 🕻 | Purchase ID                             | Accounting Code |   |
| 01/06 01/07 COLEMAN'S OFFICE                                                                                     | PRODU 5013298314, AR 4          | 41.24 🕕         | 000000000000000000000000000000000000000 | 5020007000      | D |
| Disputed (1), (11) Trans Detail Level 🐼 Reallocated                                                              |                                 |                 |                                         |                 |   |
| Summary Allocations User Line Items Tax Data Comme                                                               | ints                            |                 |                                         |                 |   |
| The Comments tab provides the ability to enter comments gathering of additional information about a transaction. | sponte wour organization that e | enable the      |                                         |                 | ] |
| Common to                                                                                                    | This tab disp                   | lays fiel       | ds for                                  |                 |   |
| Comments                                                                                                    | ,<br>bhe ot uov                 | ,<br>commer     | nts on                                  |                 |   |
|                                                                                                    | you to add t                    |                 |                                         |                 |   |
| Additional Comments                                                                                              | each tra                        | Insactio        | n.                                      |                 |   |
|                                                                                                    |                                 | *               |                                         |                 |   |
|                                                                                                    |                                 | -               |                                         |                 |   |
| Internal Audit                                                                                                   |                                 |                 |                                         |                 |   |
|                                                                                                    |                                 | *               |                                         |                 |   |
|                                                                                                    |                                 | Ŧ               |                                         |                 |   |
| Save Comments                                                                                                    |                                 |                 |                                         |                 |   |
|                                                                                                    |                                 |                 |                                         |                 |   |
| << Back to Transaction List                                                                                      |                                 |                 |                                         |                 |   |

### **Description of Transaction Detail Tabs**

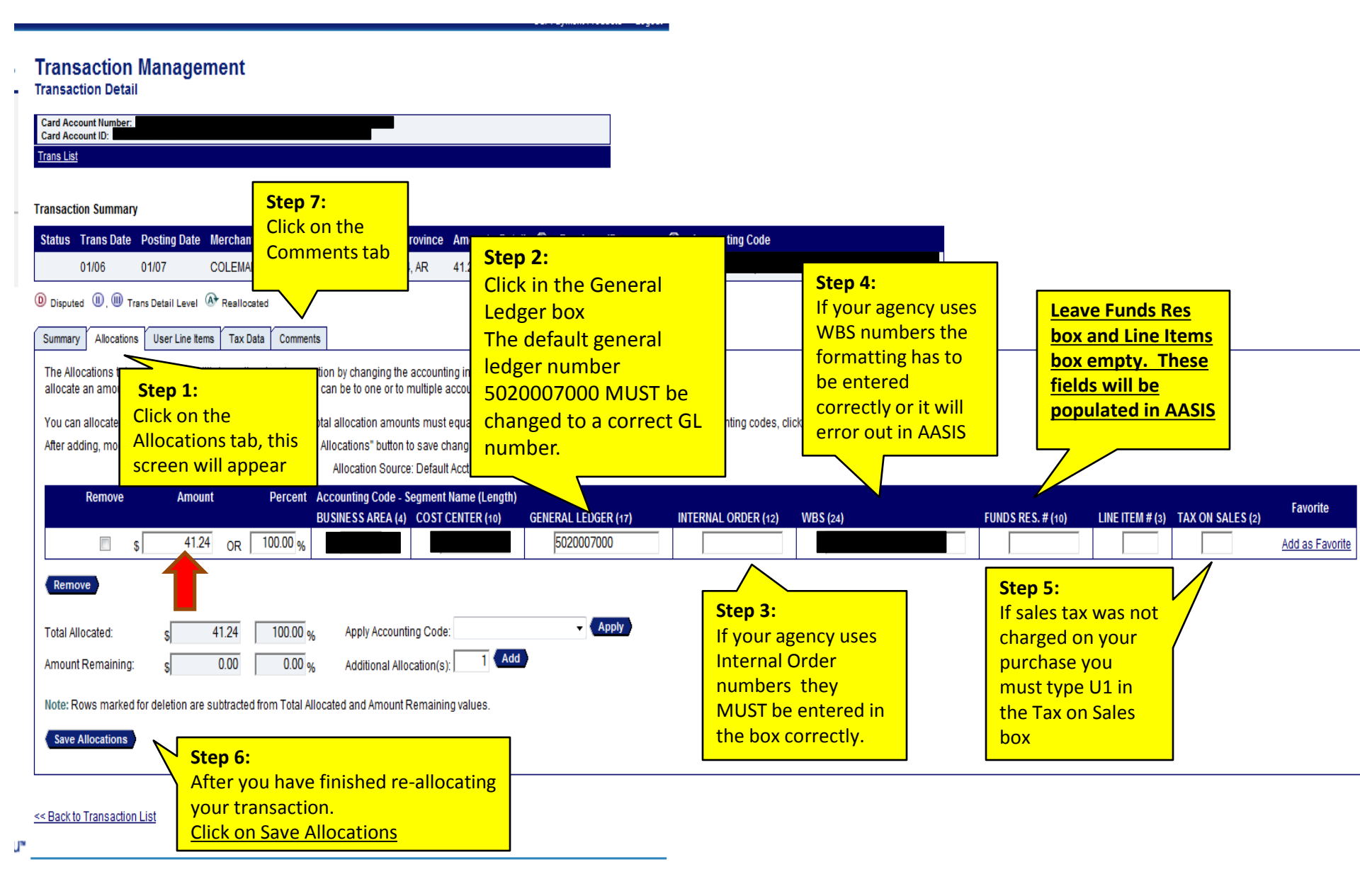

### **Comments Tab**

#### **Transaction Management** Transaction Detail The cardholder and/or designated Product: Purchasing Card reviewer MUST enter a description Card Account Number Card Account ID: Managing Acct List Card Acct List Trans List of the items purchased on each transaction. Transaction Summary Status Trans Date Posting Date Merchant City, State/Province Amount Detail - E+ Purchase ID @ Accounting Code M (A) 12/20 12/23 AUTOZONE #0025 LITTLE ROCK, AR 6.53 000177 Disputed III, III Trans Detail Level A Reallocated Allocations Transaction Line Items Tax Data Comments Summary The Comments tab provides the ability to enter comments specific to your organization that enable the gathering of additional info Enter brief information about the transaction Comments oil filter wrench - vehicle as shown below in the Internal Audit box. Additional Comment When completed with comments Internal Audit oil filter wrench - vehicle **Click on Save Comments** Save Comments If you have other transactions that need to be verified and reallocated << Back to Transaction List **Click on Back to Transaction List**

# How to Run a Report

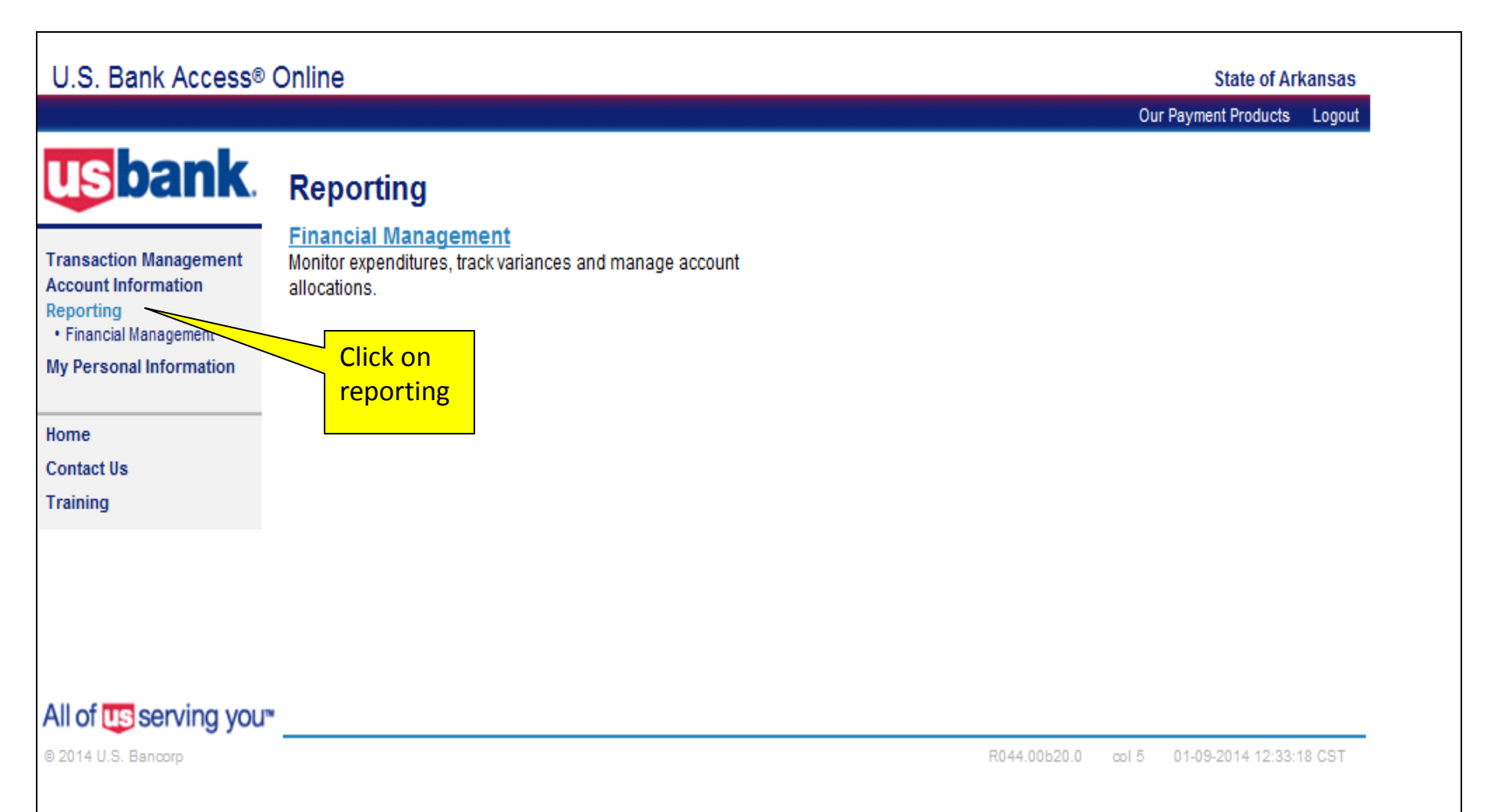

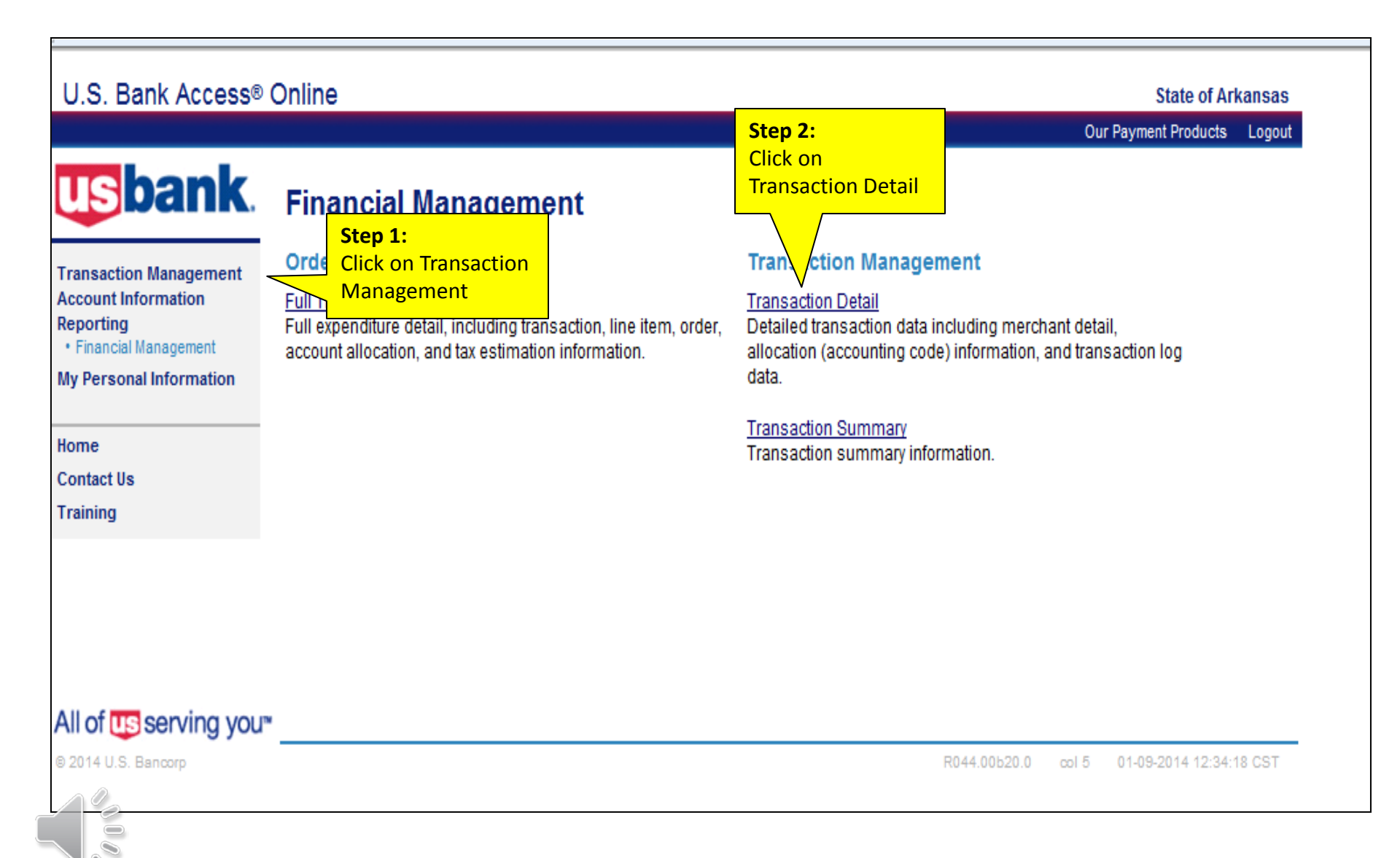

| U.S. Bank Access®                                          | Online                                                                                                    |                                    |                    | State of Ar          | kansas |
|------------------------------------------------------------|----------------------------------------------------------------------------------------------------|------------------------------------|--------------------|----------------------|--------|
|                                                            |                                                                                                    |                                    | 0                  | our Payment Products | Logout |
| usbank.                                                    | Financial Management                                                                                                    |                                    |                    |                      |        |
| Transaction Management<br>Account Information<br>Reporting | By default this report will return all results associated with bla results, enter specific criteria in blank fields.                                                                                                    | <b>Step 1:</b><br>Click on Posting | ed. To limit       |                      |        |
| Ay Personal Information                                    | * = required                                                                                                    | Date Range                         |                    |                      |        |
| Home                                                       | Date                                                                                                    |                                    |                    |                      |        |
| Contact Us                                                 | 🔘 Cycle Close Date Range: 🔘 Calendar Month Range: 🧕                                                                                                    | Posting Date Range:                | Transaction Date R | ange:                |        |
| Training                                                   | Enable Cycle Day                                                                                                    |                                    |                    |                      |        |
| Step 2:                                                    | Start Date:         End Date:           ✓         01/01/2014         III → to         01/01/2014                                                                                                    |                                    |                    |                      |        |
| Type in a Start<br>Date and End<br>Date                    | Transactions Included   Transaction Status:   All   Approval Status:   Hold down the Ctrl key to make multiple selections.   Pending Approval<br>Approved<br>Final Approved   Disputed Status:   All   Transaction Amount:   < or = <\$ |                                    |                    |                      |        |
|                                                            | Fees: Scroll down                                                                                                    | page to Addition                   | nal Detail         |                      |        |

| X Display Transaction Com                                                                                                    | iments 👿 Display Alloc                                                                                                    | cation Detail                      |                                                                                                    |                                                                                                    |    |
|----------------------------------------------------------------------------------------------------|----------------------------------------------------------------------------------------------------|------------------------------------|----------------------------------------------------------------------------------------------------|----------------------------------------------------------------------------------------------------|----|
| lerchants                                                                                                    |                                                                                                    |                                    |                                                                                                    |                                                                                                    |    |
| Merchant Category Code<br>Note: Hold down the Ctr                                                                                                    | e Group:<br>I key to make multiple                                                                                                   | St.                                | ep 3:                                                                                                    |                                                                                                    |    |
| All **1099 MCC                                                                                                    | ▲<br>≡)                                                                                                    |                                    | ick on Display                                                                                                    |                                                                                                    |    |
| *Bus Lines<br>*DHS - JW/Grad                                                                                                    | <del>.</del>                                                                                                    | Tr                                 | ansaction Comments and                                                                                                    |                                                                                                    |    |
| Merchant Category Code                                                                                                    | es:                                                                                                    |                                    | splay Allocation Detail                                                                                                    |                                                                                                    |    |
| To limit the results from                                                                                                    | the default of "all," enter a                                                                                                    | MCC or                             | Search for Codes                                                                                                    | na and no spaces.                                                                                                    |    |
| Morchant Namos:                                                                                                    |                                                                                                    |                                    | Search for Codes                                                                                                    |                                                                                                    |    |
| To limit the results from                                                                                                    | the default of "all," enter a                                                                                                    | a full or partial "                | begins with" merchant name and ad                                                                                                | d it to the list.                                                                                                    |    |
|                                                                                                    |                                                                                                    | < Remove                           |                                                                                                    |                                                                                                    |    |
| Hect By<br>imit the results from the de                                                                                                    | fault of "all," select one of<br>ers).                                                                                               | < Remove                           | and enter a full or partial "begins with                                                                                         | accounting code or alternate accounting                                                                                                    |    |
| iect By<br>imit the results from the de<br>p: 4                                                                                                    | fault of "all," select one of<br>ers).                                                                                               | < Remove                           | and enter a full or partial "begins with                                                                                         | accounting code or alternate accounting                                                                                                    |    |
| iect By<br>imit the results from the de<br>o: 4<br>s report<br>put type can                                                                              | efault of "all," select one of<br>ers).                                                                                              | f the following                    | and enter a full or partial "begins with                                                                                         | accounting code or alternate accounting                                                                                                    |    |
| <b>lect By</b><br>mit the results from the de<br><b>p: 4</b><br>report<br>put type can                                                                   | fault of "all," select one of<br>ers).<br>Name *                                                                                     | f the following                    | and enter a full or partial "begins with                                                                                         | accounting code or alternate accounting                                                                                                    |    |
| <b>lect By</b><br>imit the results from the de<br><b>p: 4</b><br>rect<br>put type can<br>done in PDF,<br>wser or Excel                                   | fault of "all," select one of<br>ers).<br>Name *                                                                                     | f the following                    | and enter a full or partial "begins with                                                                                         | accounting code or alternate accounting                                                                                                    |    |
| <b>lect By</b><br>imit the results from the de<br><b>p: 4</b><br>report<br>put type can<br>done in PDF,<br>wser or Excel                                 | efault of "all," select one of<br>ers).                                                                                              | < Remove                           | and enter a full or partial "begins with                                                                                         | ■ accounting code or alternate accounting                                                                                                    | -  |
| <b>lect By</b><br>imit the results from the de<br><b>p: 4</b><br>s report<br>put type can<br>done in PDF,<br>wser or Excel<br>clicking the               | fault of "all," select one of<br>ers).<br>Name *<br>▼ Trans Date<br>③ Ascending O                                                    | f the following                    | <ul> <li>and enter a full or partial "begins with</li> <li>No Sort</li> <li>Ascending Order</li> </ul>                           | <ul> <li>accounting code or alternate accounting</li> <li>No Sort</li> <li>Ascending Order</li> </ul>                                                                            | -  |
| <b>lect By</b><br>imit the results from the de<br><b>p: 4</b><br>report<br>put type can<br>done in PDF,<br>wser or Excel<br>clicking the<br>p down arrow | <ul> <li>Fault of "all," select one of ers).</li> <li>Name *</li> <li>Trans Date</li> <li>Ascending O</li> <li>Descending</li> </ul> | f the following<br>f the following | <ul> <li>And enter a full or partial "begins with</li> <li>No Sort</li> <li>Ascending Order</li> <li>Descending Order</li> </ul> | <ul> <li>accounting code or alternate accounting</li> <li>accounting code or alternate accounting</li> <li>No Sort</li> <li>Ascending Order</li> <li>Descending Order</li> </ul> | -] |

| Group Report   | t By                |                         |               |  |  |
|----------------|---------------------|-------------------------|---------------|--|--|
| Account Name   | 1.                  |                         |               |  |  |
|                |                     |                         |               |  |  |
| Break/Subto    | tal Level           |                         |               |  |  |
| - No Break/Sul | total - 🔻           |                         |               |  |  |
| Page Break:    | Step 5:<br>Click on |                         |               |  |  |
| 🔘 Yes 🛛 🔍 I    | Run Report          |                         |               |  |  |
| Note: Page Bre | hly                 | if a Break/Subtotal Lev | el is chosen. |  |  |
|                |                     |                         |               |  |  |
|                |                     |                         |               |  |  |
| Run Report     | Reset               |                         |               |  |  |

# **Example of PDF Report**

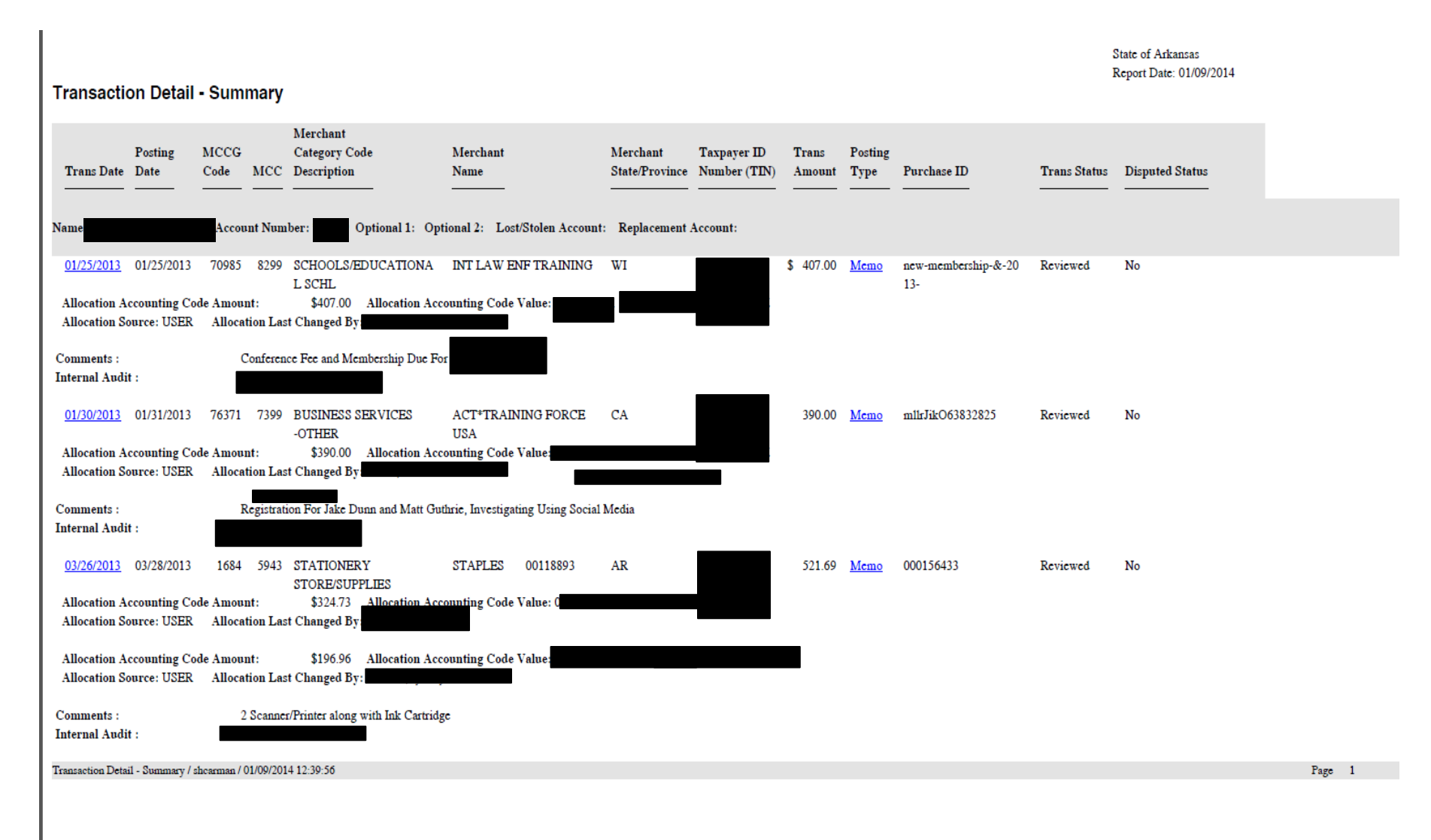

# **Printing Statements**

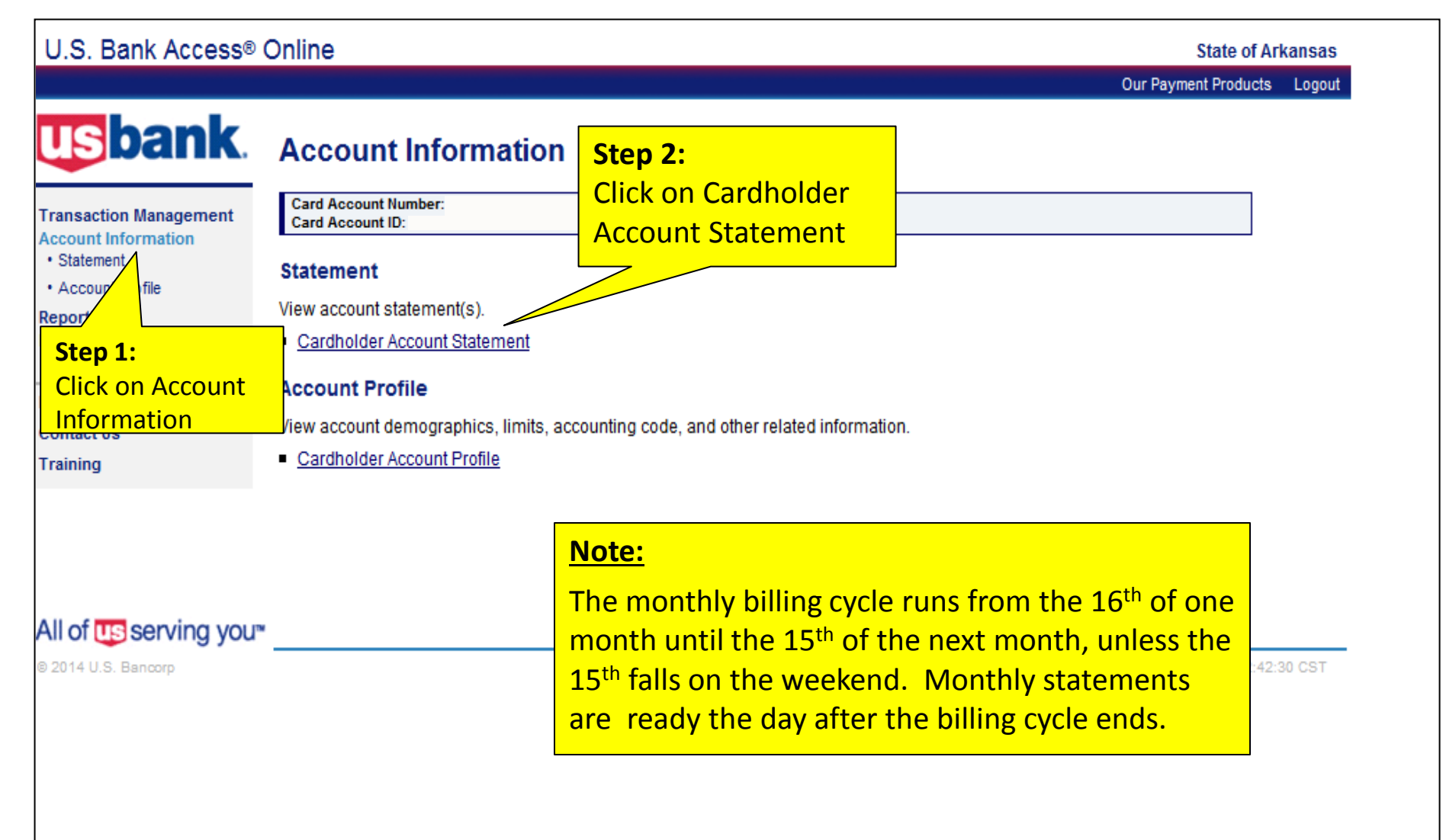

# Printing Statements (cont.)

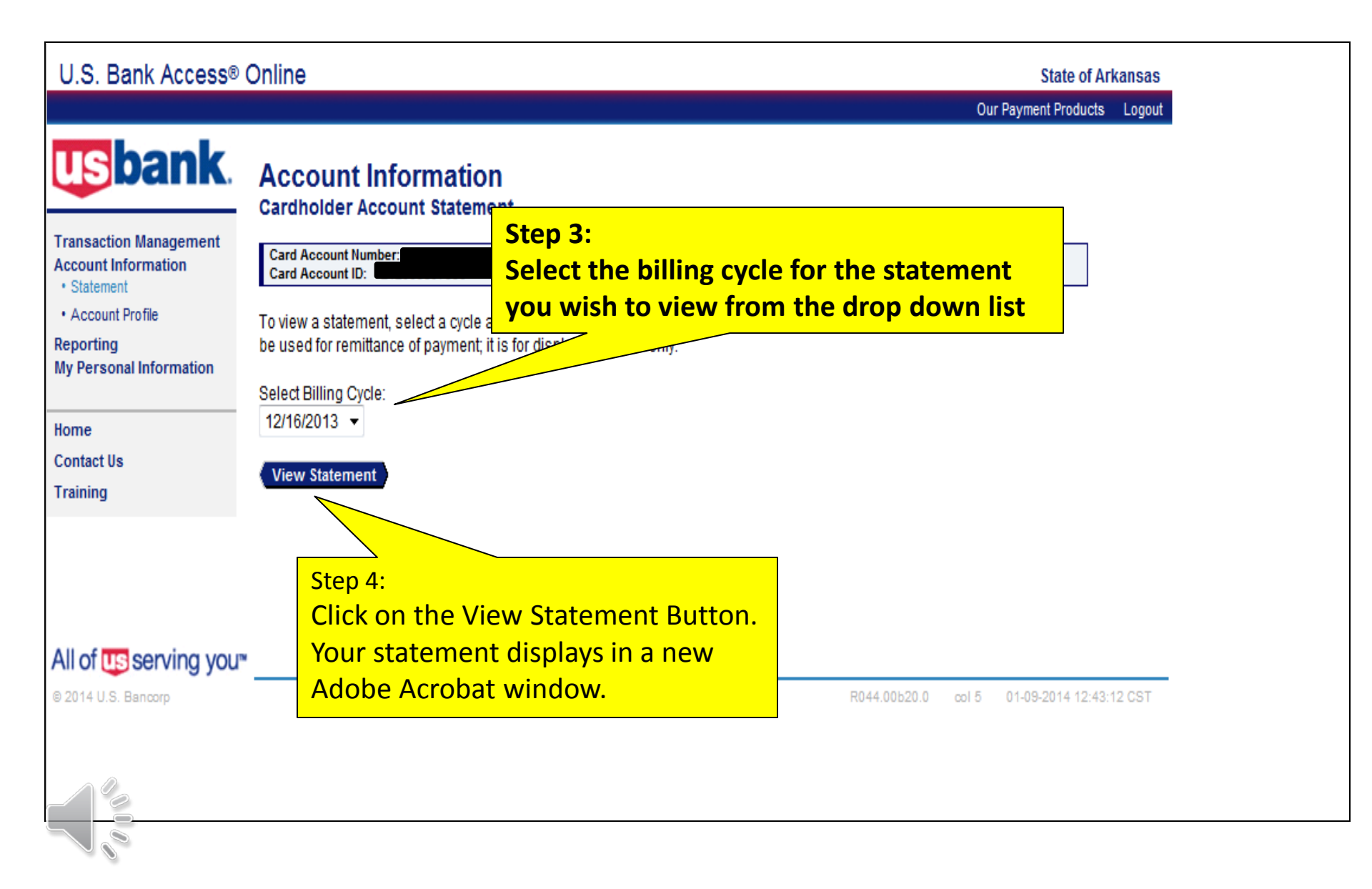

### Example of Cardholder Monthly Statement

|                      | ,,,,,,,,,,,,,,,,,,,,,,,,,,,,,,,,,,,,,, |                                                                                                    | "MEMO ST<br>DO NOT P | ATEMEN<br>REMIT PA | T ONLY"<br>YMENT |  |  |
|----------------------|----------------------------------------|----------------------------------------------------------------------------------------------------|----------------------|--------------------|------------------|--|--|
| NEW ACCOUNT ACTIVITY |                                        |                                                                                                    |                      |                    |                  |  |  |
| POST<br>DATE         | TRAN<br>DATE                           | TRANSACTION DESCRIPTION                                                                            | REFERENCE NUMBER     | мсс                | AMOUNT           |  |  |
| 11-22                | 11-20                                  | STAPLES 00118893 CONWAY AR                                                                         |                      | 5943               | 114.17           |  |  |
| 11-22                | 11-20                                  | THE HOME DEPOT #1407 CONWAY AR                                                                     |                      | 5200               | 256.61           |  |  |
| 12-11                | 12-10                                  | PUR ID: 1462 TAX: 20.65<br>GLOCK PROFESSIONAL INC 770-319-4794 GA                                  |                      | 5941               | 195.00           |  |  |
| 12-11                | 12-10                                  | PUR ID: 33110007 TAX: 0.00<br>GLOCK PROFESSIONAL INC 770-319-4794 GA                               |                      | 5941               | 195.00           |  |  |
| 12-11                | 12-10                                  | PUR ID: 33110012 TAX: 0.00<br>GLOCK PROFESSIONAL INC 770-319-4794 GA                               |                      | 5941               | 195.00           |  |  |
| 12-11                | 12-10                                  | PUR ID: 33110013 TAX: 0.00<br>GLOCK PROFESSIONAL INC 770-319-4794 GA<br>PUB ID: 33110014 TAX: 0.00 |                      | 5941               | 195.00           |  |  |
| 12-11                | 12-10                                  | GLOCK PROFESSIONAL INC 770-319-4794 GA                                                             |                      | 5941               | 195.00           |  |  |
| 12-11                | 12-10                                  | GLOCK PROFESSIONAL INC 770-319-4794 GA<br>PUR ID: 33110016 TAX: 0.00                               |                      | 5941               | 195.00           |  |  |

## **P-Card Overview**

# How Do I Obtain a Purchasing Card?

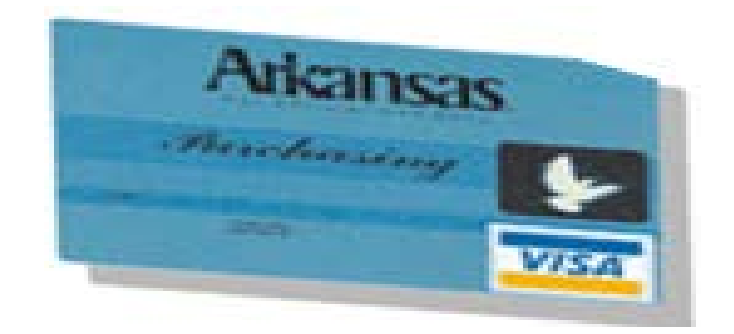

## Answer: Contact Your Agency Liaison